# Guía rápida de acceso al formulario con código WOP\_11 para Linux.

| Requisitos                                  | 1 |
|---------------------------------------------|---|
| Linux                                       | 2 |
| /Instalan algo los applets en el ordenador? | 5 |
| ¿Necesito permisos de administrador?        | 6 |

Este formulario permite adjuntar ficheros del usuario. Normalmente el subir un fichero a servidor no presenta demasiados problemas pero debidos a cuestiones de diseño la subida de ficheros en la sede tiene un tratamiento especial. Con el fin de permitir que el usuario pueda adjuntar documentación, es necesario que se carguen una serie de applets en el ordenador del usuario.

Un applet es una aplicación que se ejecuta en el navegador del usuario que accede a la página. En este caso se trata de un Java applet, una aplicación escrita en Java, que nos proporciona una funcionalidad que de otra forma no tendríamos. Esta aplicación se descarga desde el mismo servidor al que se accede.

Esta es una guía rápida de instalación de dichos applets.

Cuando se accede al formulario "WOP-P Erasmus Mundus Application Form" (<u>https://webges.uv.es/uvEntreuWeb/menuSEU.jsp?idform=WOP\_11</u>) se inicia la carga de los applets de forma automática.

## Requisitos

Será necesario que el usuario tenga instalado en su sistema Java. Se necesita la versión 5 como mínimo. Se recomienda la versión 6 y usar la última actualización de seguridad. La dirección de donde obtener Java: <u>http://www.java.com/</u>

#### Linux

Para la instalación de Linux se ha usado una distribución Ubuntu, aunque el proceso debería de ser parecido para el resto de distribuciones. Como navegador se usará Firefox.

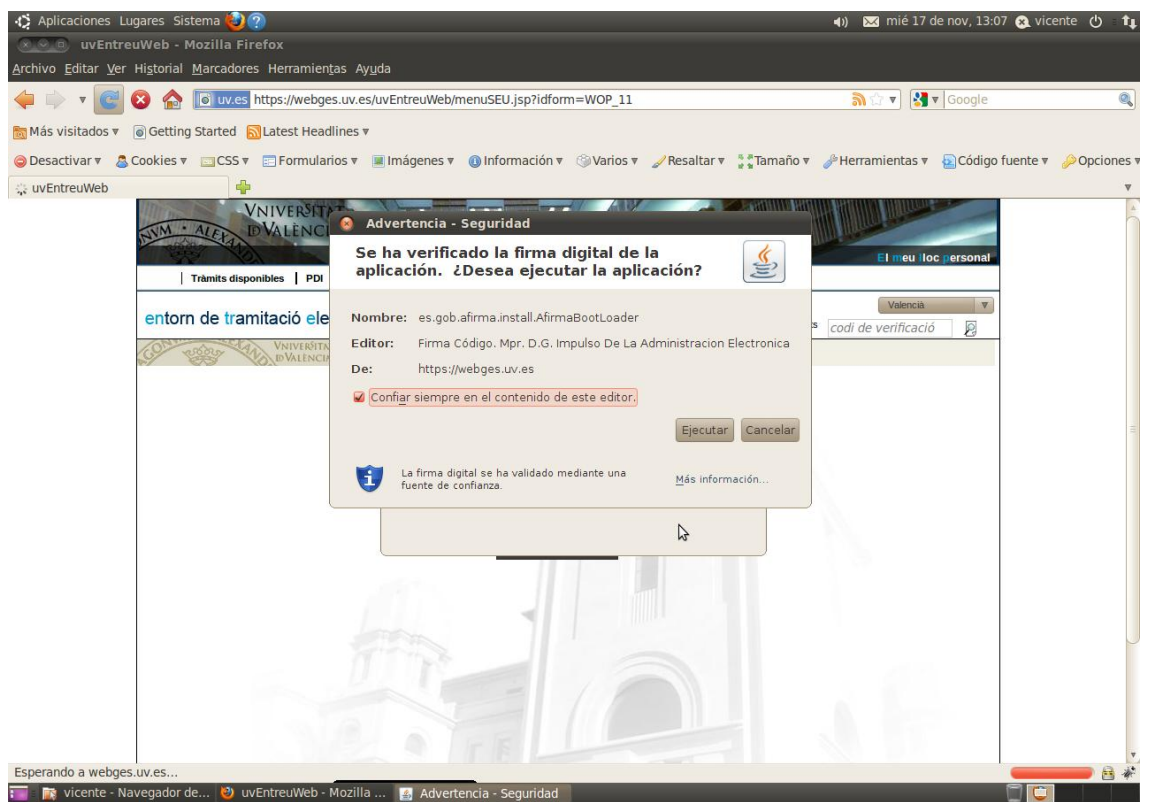

Imagen 1: Iniciando el applet instalador. Ubuntu – Firefox

Este applet instala unos ficheros en: /home/<nombre\_usuario>/uvEntreuWeb (la ruta podría ser distinta dependiendo del sistema y/o la configuración)

| i | Se va a proceder a la instalación de la versión 3 del cliente de<br>firma @firma, construcción LITE |
|---|----------------------------------------------------------------------------------------------------|
|   | Aceptar                                                                                             |

Imagen 2: Ventana informando de la instalación. Ubuntu - Firefox

| 🚳 Condiciones de uso                                                                                                    |  |  |  |
|----------------------------------------------------------------------------------------------------|--|--|--|
| Por favor, lea el siguiente acuerdo de licencia y seleccione si acepta o rechaza las condiciones.                                                                                                    |  |  |  |
| Se va a proceder a la descarga del Componente Informático de Administración Electrónica (CIAE) para firma y certificación electrónica, facilitado por la plataforma de servicios de validación y firma electrónica @firma del Ministerio de Presidencia.                                         |  |  |  |
| CIAE no es de libre distribución y su uso se limita al ámbito de las Administraciones y<br>Organismos Públicos del estado español.                                                                                                    |  |  |  |
| Podrá estar disponible y ser descargado desde cualquiera de los sitios web habilitados por<br>las Administraciones y Organismos Públicos para el acceso a los servicios públicos de<br>administración electrónica que éstas ponen a disposición de los ciudadanos y empresas.                    |  |  |  |
| El Ministerio de Presidencia se reserva el derecho a efectuar las modificaciones necesarias<br>que estime oportunas, así como a distribuir y poner a disposición de las Administraciones y<br>Organismos Públicos la descargas de nuevas versiones de CIAE.                                      |  |  |  |
| Para cualquier aclaración en relación con CIAE, puede dirigirse a la Administración u<br>Organismo público que le proporciona la descarga del componente.                                                                                                    |  |  |  |
| Una vez leído, entiendo y acepto plenamente las condiciones expresadas en ésta declaración.                                                                                                    |  |  |  |
| El Componente Informático de Administración Electrónica (CIAE) para firma y certificación<br>electrónica incluye o puede incluir porciones o componentes de software de los siguientes<br>productos, cubiertos por las siguientes licencias:                                                     |  |  |  |
| Netscape Security Services (NSS) - http://www.mozilla.org/projects/security/pki/nss/<br>Mozilla Public License - http://www.mozilla.org/MPL/<br>GNU General Public License - http://www.gnu.org/copyleft/gpl.html<br>GNU Lesser General Public License - http://www.gnu.org/copyleft/lesser.html |  |  |  |
| Java / OpenJDK - http://jdk7.dev.java.net/<br>Java Research License - http://www.java.net/jrl.csp<br>GNU General Public License Version 2 (GPLv2) - http://www.gnu.org/licenses/gpl-2.0.html                                                                                                    |  |  |  |
| Aceptar Cancelar                                                                                                    |  |  |  |

Imagen 3: Condiciones de uso. Ubuntu – Firefox

| 😣 Ir | nstalación                                                                                                   |
|------|----------------------------------------------------------------------------------------------------|
| i    | El proceso de instalación finalizó correctamente.<br>Para completar el proceso debe cerrar su navegador Web. |
|      | Aceptar                                                                                                    |

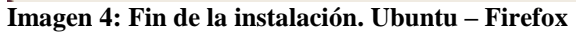

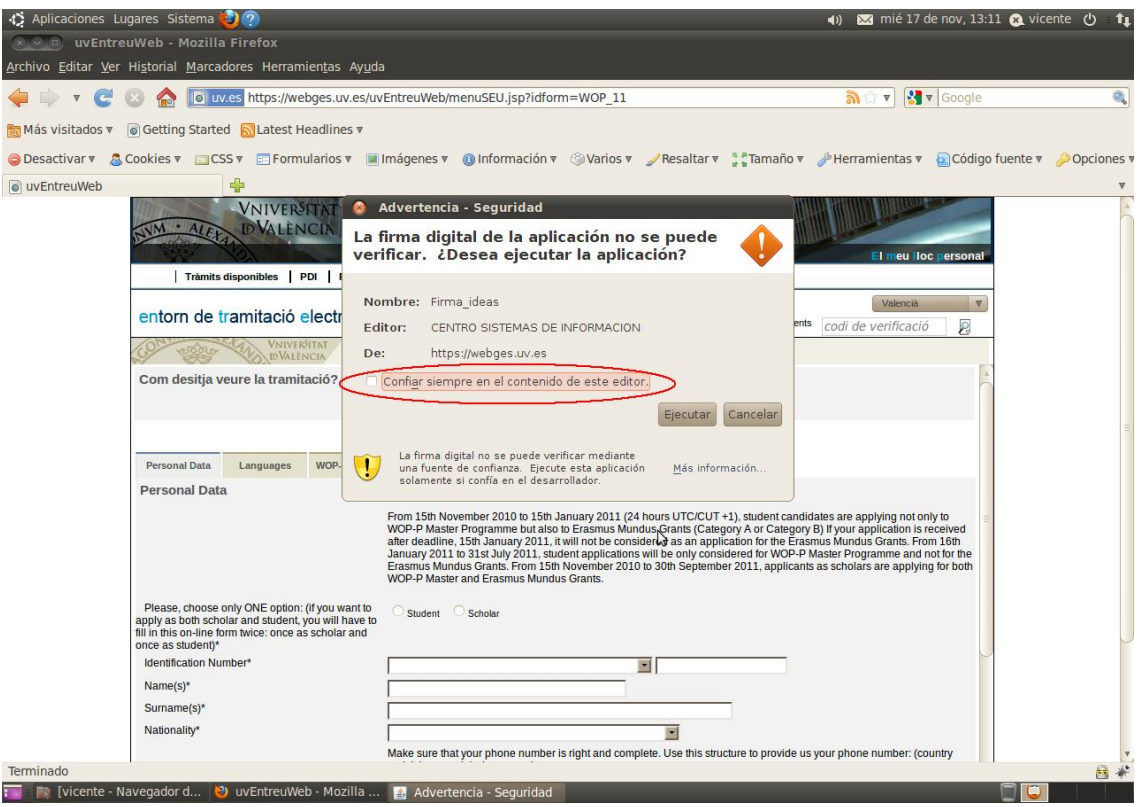

Imagen 5: Iniciando otro applet. Ubuntu – Firefox

Si marca la casilla de "Confiar siempre en el contenido de este editor", cuando se vuelva a acceder a una página en este servidor que use este applet no se mostrará de nuevo esta ventana.

| 🚯 Aplicaciones Lugares Sistema 🥹 ?                                                                                                    | 4)) 🔀 mié 17 de nov, 13:12 🚷 vicente 🖒 🏌                                                                                                    |
|----------------------------------------------------------------------------------------------------|----------------------------------------------------------------------------------------------------|
| Archivo Editar Ver Historial Marcadores Herramiențas Ayuda                                                                                                    |                                                                                                    |
| 🖕 🗼 🔻 🥝 🏠 🚺 uv.es https://webges.uv.es/uvEntreuWeb/menuSEU.jsp?idform=WOP_11                                                                                                    | 🔊 🕆 🔻 🚼 🔻 Google 🔍                                                                                                    |
| The Más visitados 🔻 🐻 Getting Started 🔊 Latest Headlines 🔻                                                                                                    |                                                                                                    |
| Desactivary     Cookies v CSS v Ecomulatios v IIImágenes v Alpformación v Gilvarios v Zesaltar v **Tamaño v                                                                                                    | 🗴 🤌 Herramientas 🗴 🔊 Código fuente 🗴 🤌 Onciones 🗴                                                                                                    |
|                                                                                                    |                                                                                                    |
| VNIVERSTAT         Advertencia - Seguridad           DVALENCIA         La firma digital de la aplicación no se puede verificar. ¿Desea ejecutar la aplicación?                                                                                                    | El meu loc personal                                                                                                    |
| Tramits disponibles       PDI         entorn de tramitació electri       Nombre: Firma_ideas         Editor:       Ejemplo Firma Codigo         De:       https://webges.uv.es         Com desitja veure la tramitació?       Confiar siempre en el contenido de este editor.                                                                                                    | Valencià V                                                                                                    |
| Personal Data Languages WOP. Una fuente de confianza. Ejecude esta aplicación Más información<br>Personal Data From 15th November 2010 to 15th Jinuary 2011 (24 hours UTC/CUT +1), student can<br>WOP-P Master Programme but also te zamus Mundus Grants (Category A or Catego<br>after deadine, 15th January 2011, it will no te considered as an application for the Er<br>January 2011 to 31st July 2011, suduent applications will be only considered for WOP-<br>Ersamus Mundus Grants From 15th November 2010 to 31st Benefer 2010 to 31st Benefer 2010 | ididates are applying not only to<br>any B) If your application is received<br>asmus Mundus Grants. From Joh<br>P Master Programme and not for the<br>ins as scholars are applying for both |
| WOP-P Master and Erasmus Mundus Grants.  Please, choose only ONE option: (if you want to student, 'unit have to full in this on-line form twice: once as scholar and once as student, 'unit have to 'student' lidentification Number* Name(s)* Nationality* Make sure that your phone number is right and complete. Use this structure to provide                                                                                                    | us your phone number: (country                                                                                                    |
| Terminado                                                                                                    |                                                                                                    |

Imagen 6: Inicializando el otro applet. Ubuntu – Firefox

### ¿Instalan algo los applets en el ordenador?

Sí, uno de los applets instala ciertos ficheros en el ordenador del usuario.

En Windows la ruta donde se suelen instalar es en "C:\Documents and Settings\<nombre\_usuario>" o "C:\Usuario\<nombre\_usuario>" dependiendo de si es Windows XP o Vista/7

En Linux se suelen instalar en "/home/<nombre\_usuario>".

Dentro de las carpetas anteriores se crea una nueva carpeta llamada "uvEntreuWeb" que contendrá los ficheros que necesita el applet. El contenido de la carpeta es el siguiente:

- En sistemas Linux:
  - Afirma5\_coreV3.jar
- En sistemas Windows:
  - o Aoutil/ShortPathName.dll
  - o Deploy/aodeploy.dll
  - o afirma5\_coreV3.jar

#### ¿Necesito permisos de administrador?

Depende de la versión de java que utilice.

Si tiene la versión 6 no hacen falta permisos especiales. Si usa la versión 5 de java, sí necesitará permisos de administrador para poder instalar el applet. Este caso, además, se añadirán los ficheros guardados en la carpeta "uvEntreuWeb" en el path del sistema. También se añaden unos ficheros dentro de la carpeta de java. El iniciar como administrador sólo será necesario para poder instalar el applet, una vez hecho esto puede iniciar el navegador como un usuario normal.